## How to submit an application with an exchange request in USOSweb?

After submitting LA in USOS you need to follow the procedure below.

- 1. Sign into http://usosweb.sgh.waw.pl
- 2. In the STUDENT SECTION find the tab titled "Student exchange"

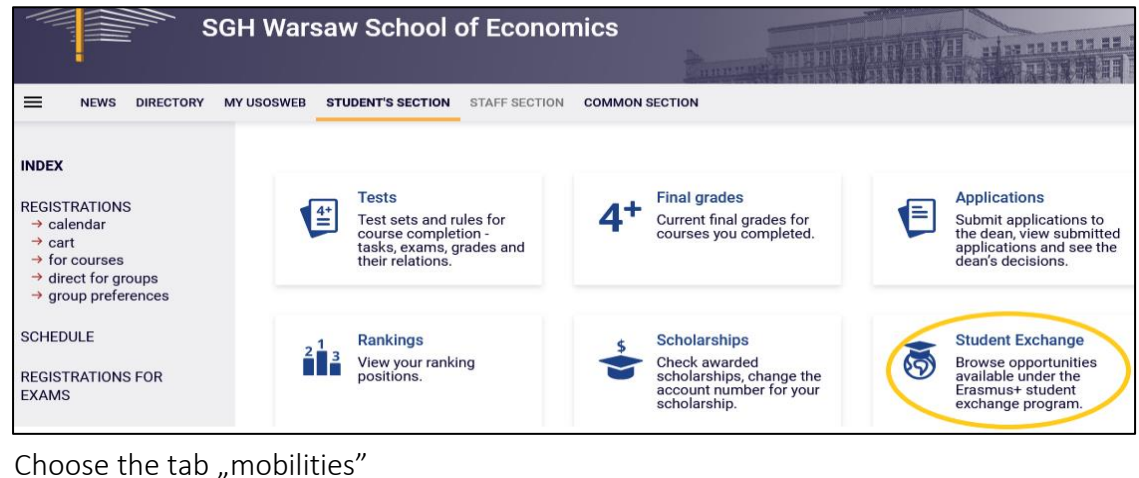

- oferta wyjazdów apply for student mobility applications applications wiew and modify your current applications mobilities administer your approved mobilities mobilities administer your approved
- 4. In the granted exchange, select -> "view"

3.

| Mobilities granted to you      |          |                            |               |               |                    |                      |    |                                                                                                    |
|--------------------------------|----------|----------------------------|---------------|---------------|--------------------|----------------------|----|----------------------------------------------------------------------------------------------------|
| Showing elements 11 (out of 1) |          |                            |               |               |                    |                      |    |                                                                                                    |
| Lp.                            | Country  | Institution name 👻         | Academic year | Mobility type | Status of mobility | Qualifications stage |    | Actions                                                                                                    |
| 1                              | Slovenia | University of<br>Ljubljana | 2023          | Studies       | Active             | Finished             | (j | view $\rightarrow$<br>learning agreement $\rightarrow$<br>EWP LA $\rightarrow$<br>bank account $\rightarrow$ |

5. Leave the dean's signature field blank (you must click it before generating the document) and click on print form

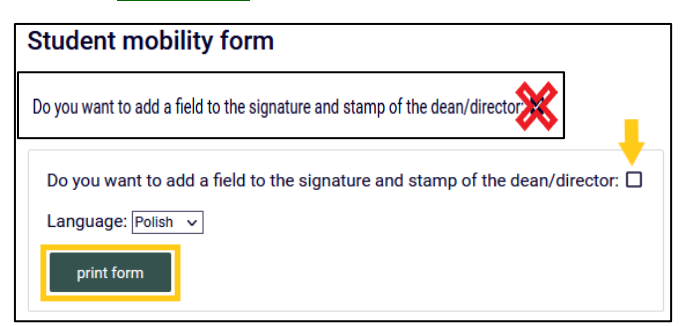

A PDF file with the mobility granted is generated, it is a mobility form as an Exchange Request and Commitment.

Please <u>ignore</u> the information about **the requested number of months from the Erasmus scholarship: 0** (USOS does not calculate the scholarship, hence 0).

- 6. Editing the generated document in Adobe Reader or ABBYY Fine Reader, please edit the document by completing the following data:
- > 1<sup>st</sup> page Mobility form -> in Candidate's signature, enter the date, name and surname as the signature
- 2<sup>nd</sup> page Commitment -> complete the dates of stay, number of months and enter your name and surname as a signature
  - PLEASE NOTE undergraduate students in point 4 MUST declare passing the language courses -> select the appropriate option, when selecting the last one, a completed "Language Declaration" must be attached in a later step (only for undergraduate students who do not complete the language courses before mobility)

Language declaration available on the IC departure procedures website Mobility procedures 2024/25

7. In the STUDENT SECTION find the tab titled "Applications"

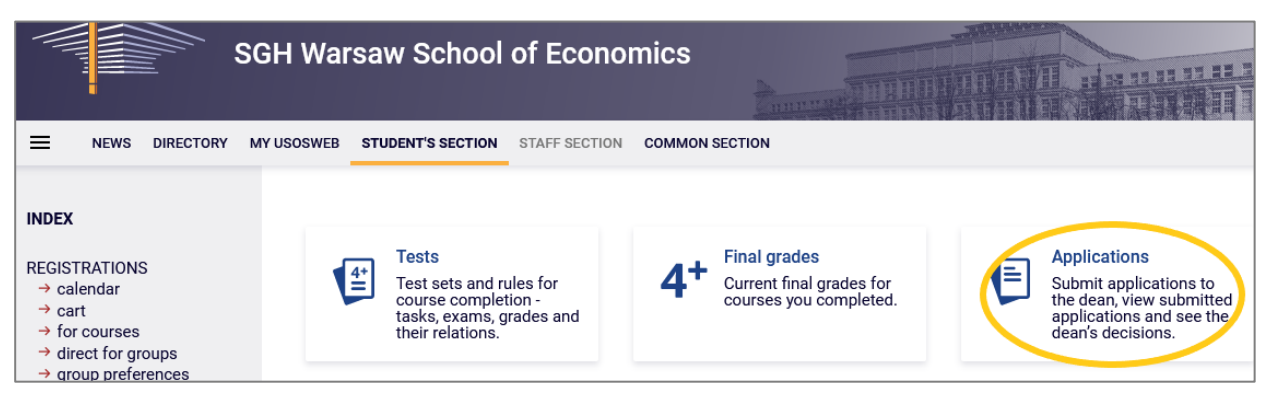

8. Click on the link – submit a new application

| Applications       |                                                                                                    |  |  |  |
|--------------------|----------------------------------------------------------------------------------------------------|--|--|--|
| $\hat{\mathbf{O}}$ |                                                                                                    |  |  |  |
|                    | Dear Sir/Madam,                                                                                                    |  |  |  |
|                    | In case of applications for:                                                                                                    |  |  |  |
|                    | <ul> <li>Extension of the examination session term</li> <li>Conditional consent to continue the course/course repetition</li> <li>Students who declared too few ECTS points</li> <li>Deeming subjects taken earlier at SGH as passed and transfer of grade</li> </ul> |  |  |  |
|                    | Please use the forms available at the Virtual Dean's Office                                                                                                    |  |  |  |
|                    | The aforementioned applications will take longer to process if they are submitted through USOSweb                                                                                                    |  |  |  |
|                    | U submit a new application D                                                                                                    |  |  |  |

**9.** From the application list select point *2. Exchange request for students selected to international programs,* click on **Fill the form.** 

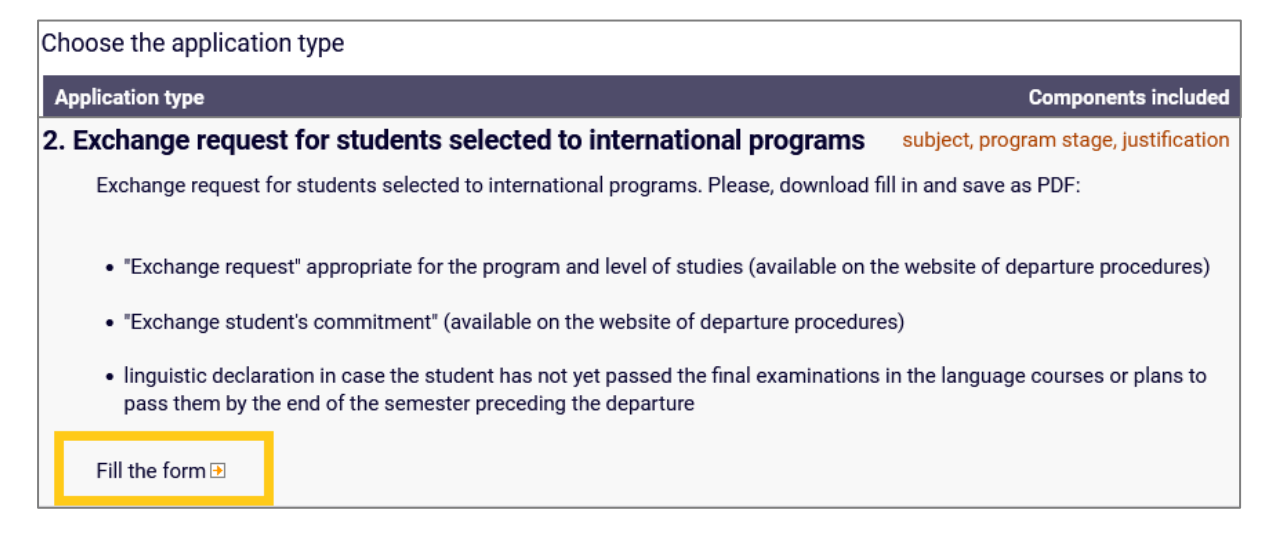

- **10.** Fill out the *Application subject* with the following information:
  - name of mobility program (Erasmus+/ bilateral agreement, etc..),
  - country,
  - study semester during exchange (e.g. IV, VI),
  - winter semester, 2024/25

example: Erasmus+, Germany, IV, winter semester, 2024/25

| Application subject: |                                        |   |   |  |  |
|----------------------|----------------------------------------|---|---|--|--|
| Program stage:       | fifth semester/Winter semester 2022/23 | ~ | ] |  |  |

## **11.** In the **Request/Justification** enter the following statement:

I kindly request to take part in a study exchange in order to complete part of my studies abroad, in accordance to the information stated in the attachment to this application.

I acknowledge the commitment and I am aware of the consequences.

I hereby declare that the submitted information is correct as I have entered it myself in the attached documents to this application.

|     | Request/Justification: | Limit 3000, entered 0 characters                   |  |
|-----|------------------------|----------------------------------------------------|--|
|     | -                      |                                                    |  |
|     | Attachments:           | You may only attach PDF documents.                 |  |
|     |                        | Maximum attachment size: 10.00 MiB                 |  |
|     | -                      | Maximum number of attachments: 10<br>ATTACH A FILE |  |
| NEX | г                      |                                                    |  |

- 12. Attach in PDF format: "Mobility form" and if applicable (only Bachelor students) "language declaration" and press NEXT.
- **13.** Carefully read the student application contents and if the application is error free, press **SUBMIT** at the bottom of the page. Before submitting, if you would like to correct your application, press the button *go back to editing*.

A submitted application cannot be removed from the system.

After submitting application in USOS system please remember to monitor the Dean's decision (!)

| Confirmation                                                                                                    |                                                                                                    |  |  |  |  |
|----------------------------------------------------------------------------------------------------|----------------------------------------------------------------------------------------------------|--|--|--|--|
| Application is ready for submission.                                                                                                    |                                                                                                    |  |  |  |  |
| <b>Carefully read the contents of the application</b> and press the <b>submit</b> button at the bottom of the page, if the application does not contain errors and you really want to submit it. Submitted application can not be removed from the system. Application which has been submitted, can then be printed from the "list of submitted applications". If you want to change your application, press the back button to return to edition. |                                                                                                    |  |  |  |  |
| Student's applie                                                                                                    | cation                                                                                                    |  |  |  |  |
| Application<br>type:                                                                                                    | Exchange request for students selected to international programs                                                                                                    |  |  |  |  |
| Application<br>subject:                                                                                                    | Erasmus+, Germany, IV, summer semester, 2022/23                                                                                                    |  |  |  |  |
| Program stage:                                                                                                    | fifth semester/Winter semester 2022/23                                                                                                    |  |  |  |  |
| Student's office:                                                                                                    | Undergraduate studies [SL]                                                                                                    |  |  |  |  |
| Recipient:                                                                                                    | Deputy dean for students affairs                                                                                                    |  |  |  |  |
|                                                                                                    | Request/Justification:<br>I kindly request to take part in a study exchange in order to complete part of my studies abroad, in accordance to<br>the information stated in the attachment to this application.<br>I acknowledge the commitment and I am aware of the consequences.<br>I hereby declare that the submitted information is correct as I have entered it myself in the attached documents<br>to this application. |  |  |  |  |
| I want to rece                                                                                                    | ive email confirmation of the application 👔                                                                                                    |  |  |  |  |
| Remember!                                                                                                    |                                                                                                    |  |  |  |  |
| By submitting the application you declare that you are aware of the responsibilities arising from false statements in writing.                                                                                                    |                                                                                                    |  |  |  |  |
| SUBMIT GO BACK TO EDITING                                                                                                    |                                                                                                    |  |  |  |  |
|                                                                                                    |                                                                                                    |  |  |  |  |